## CTF 图片隐写之修改图片高宽

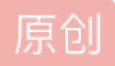

<u>D-R0s1</u> 于 2018-07-19 21:38:33 发布 26473 ℃ 收藏 30 分类专栏: <u>CTF WriteUp</u> 文章标签: <u>CTFWriteUp misc 图片隐写 ctf修改图片宽高</u> 版权声明:本文为博主原创文章,遵循 <u>CC 4.0 BY-SA</u> 版权协议,转载请附上原文出处链接和本声明。 本文链接: <u>https://blog.csdn.net/CliffordR/article/details/81123232</u> 版权

C

 CTF WriteUp 专栏收录该内容

 28 篇文章 3 订阅

 订阅专栏

## **CTF WriteUp**

——图片隐写之修改图片宽高

我们平时在做ctf中的misc部分时,常常会遇到图片隐写中的修改图片宽高使图片照片中隐藏的flag显示出来这类问题,对于刚刚入坑的小伙伴们来说是不是比较头大呢,不清楚图片的十六进制数据到底代表了什么,所以就出现了我的天呐!在哪里改啊?要改哪里啊??改成什么啊???心中又奔腾起千万匹草泥马,不要担心,今天和大家分享的是在不清楚图片十六进制格式的情况下,修改16进制数据,达到修改图片宽高的目的。

在这里借用BugKu平台的一道ctf隐写题来给大家演示。好了,演示开始。

首先,我刚拿到图的时候是这样

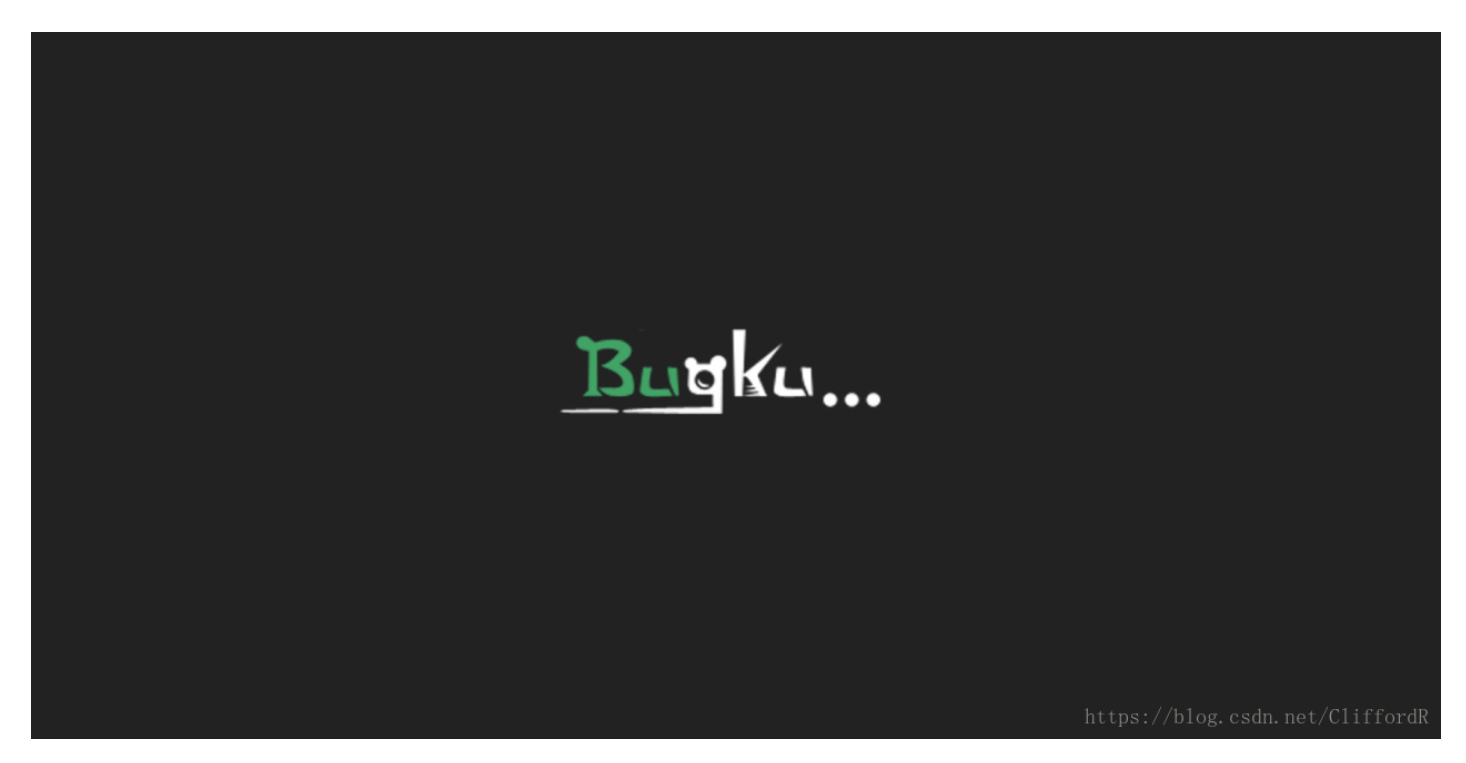

按照之前做题的经验呢,很显然,这个图片长度有问题,flag在下面没有被显示出来。现在我们右击 这个图片,查看它的详细信息,宽度:500像素;高度:420像素。注意看操作——这个时候,我们知道图 片是因为高度不够而没有完全显示出flag,所以我们只需要修改他的高度,它的高度是420像素,我们需要 找一个进制转换工具,这个网上有好多在线的,将十进制的420转换成16进制的数据,420的十六进制是 01a4,把图片拖到Winhex中,查找16进制之中的01,这个01就是我们需要改的图片的高度,我们要改成 多少呢,看到他的宽度像素为500,我们把它的高度改成和宽度一样就好了,同样的方法,将500转换为16 进制数据,500的16进制是01f4,我们只需要把代表420像素的01改成代表500像素的01f4然后点击保存就 好了,再打开这个图片flag就出现了

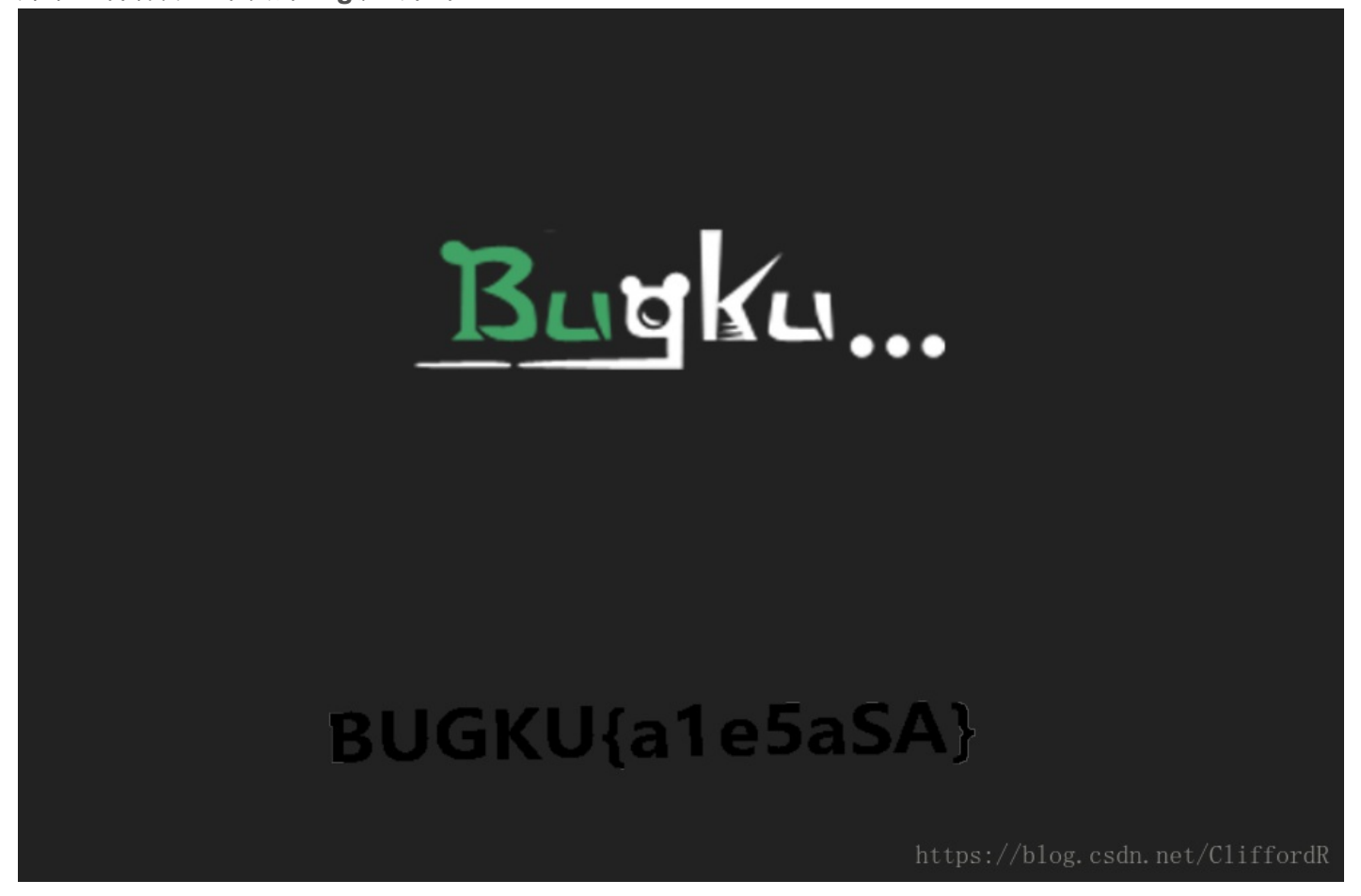

是不是很简单呢。

这个解题过程是用作和ctf刚入坑的小白进行学习交流的,也欢迎大牛指正,本人技术有限,最后和各位 共勉一句话:自律使我自由。

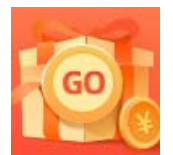

<u>创作打卡挑战赛</u> 赢取流量/现金/CSDN周边激励大奖